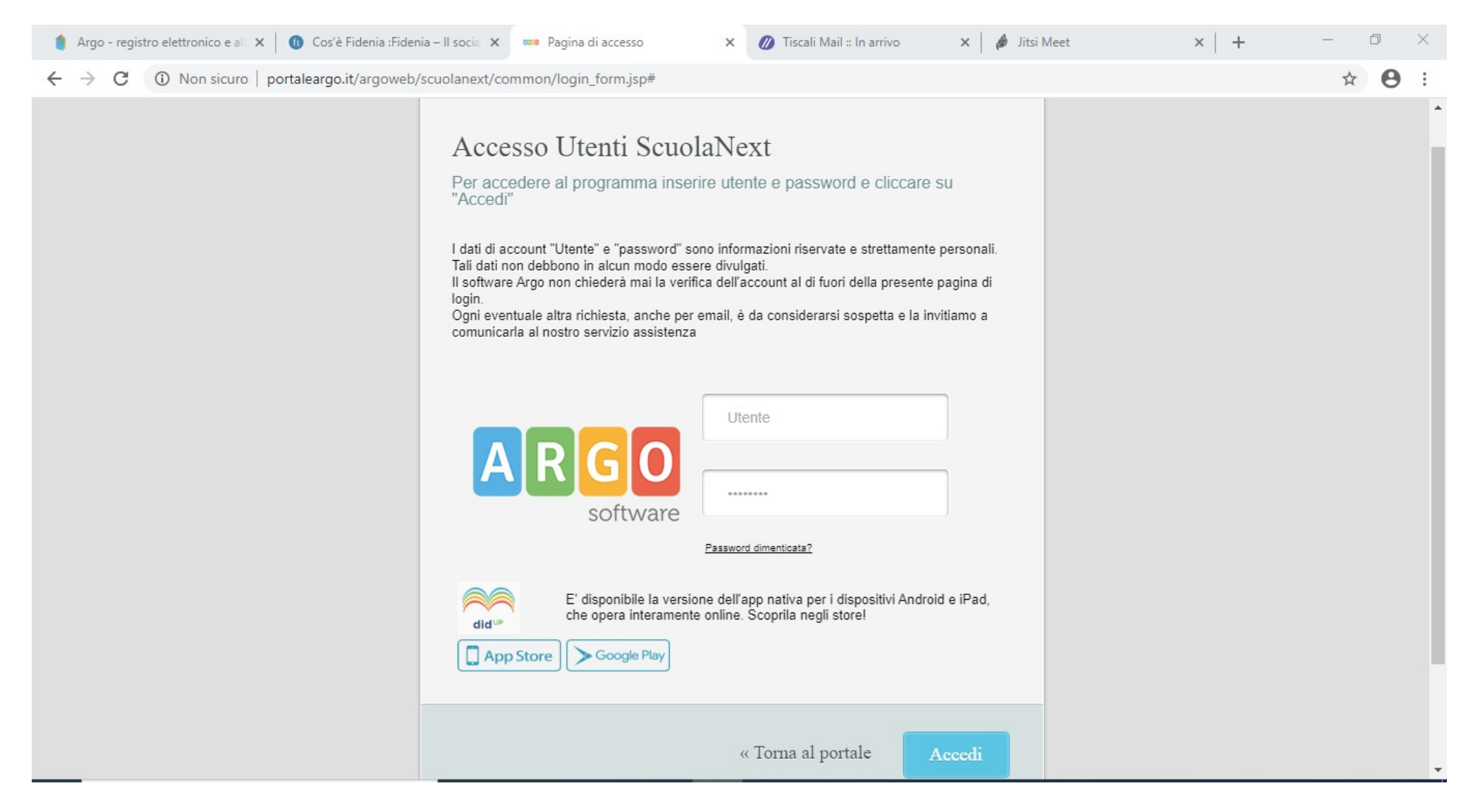

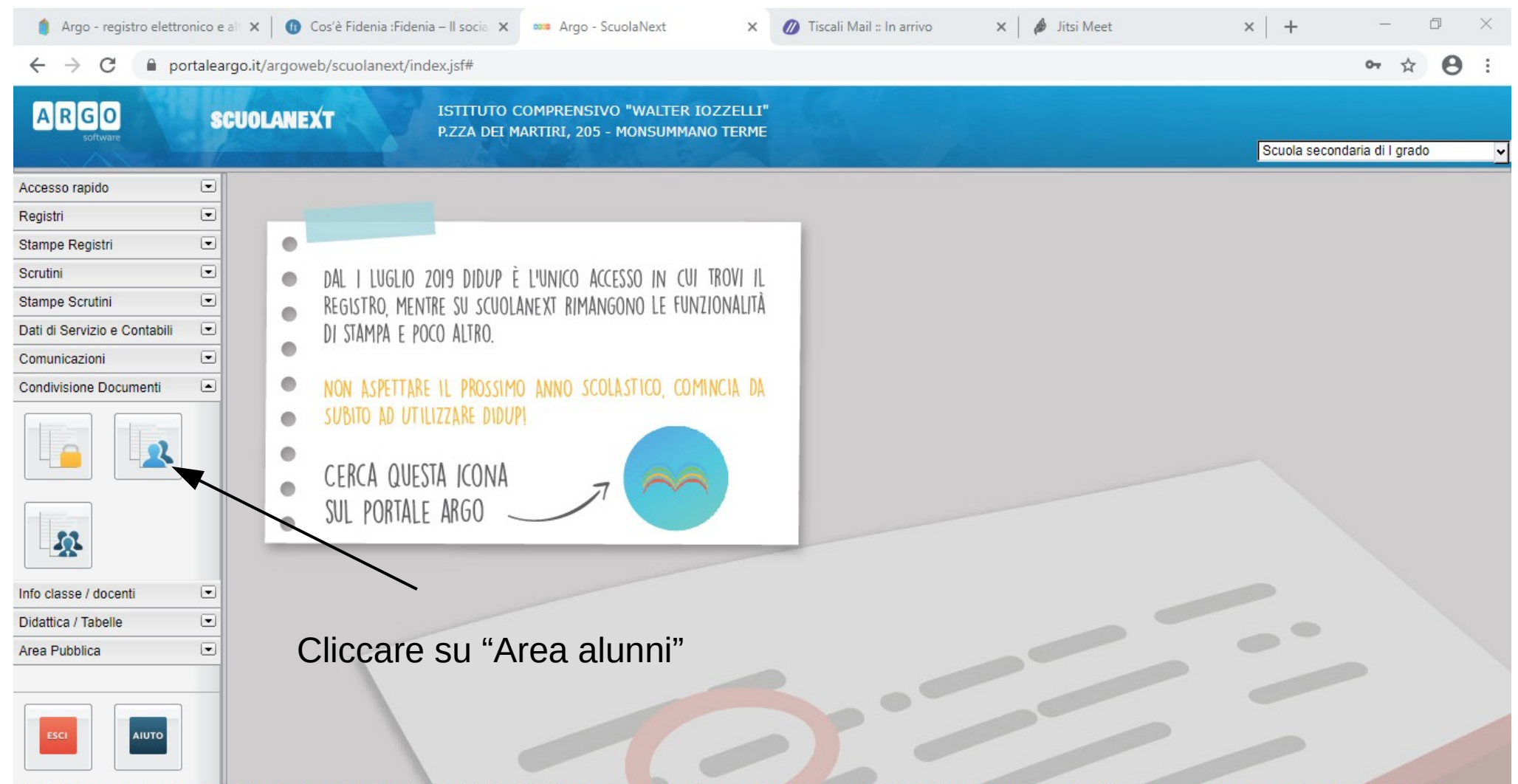

(20200203) - SessionID: 308CxvnOg9P0vm+WaRqH4xjH.9155c3d5368e4112a5e2389f79f6380e Utente: - claudio.dallarosa.SC26295 - Codice Scuola:SC26295 - Nominativo:DALLA ROSA CLAUDIO - La tua password scadrà tra Versione 4.4.0

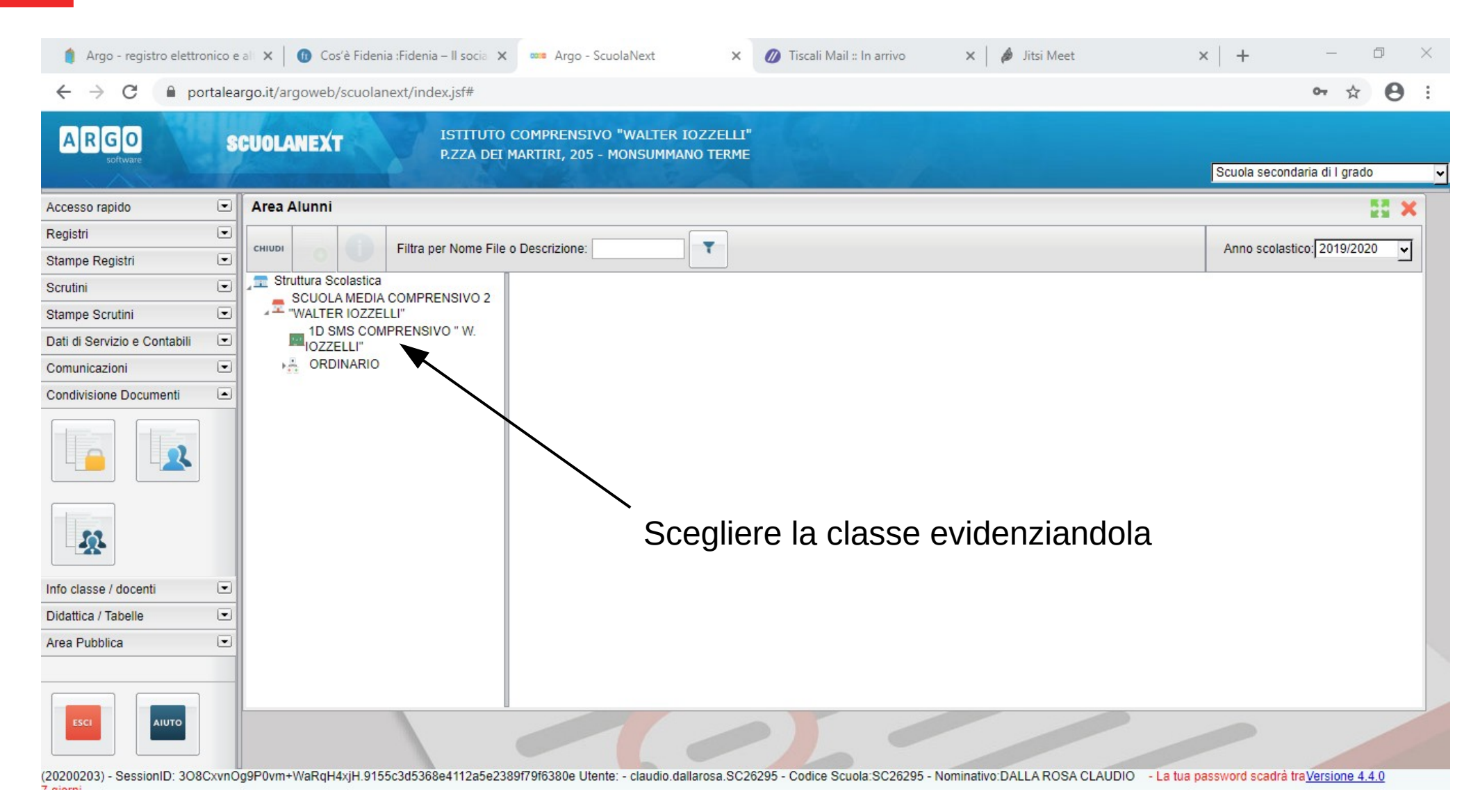

| 🍵 Argo - registro elettronico               | o e al 🗙 🛛 🕧 Cos'è Fidenia :Fidenia – Il socia | 🗙 🚥 Argo - ScuolaNext                                          | 🗙 💋 Tiscali Mail :: In arrivo   | 🗙 🛛 🥔 Jitsi Meet                      | ×   + □ □ ×                           |
|---------------------------------------------|------------------------------------------------|----------------------------------------------------------------|---------------------------------|---------------------------------------|---------------------------------------|
| $\leftrightarrow$ $\rightarrow$ C $$ portal | eargo.it/argoweb/scuolanext/index.jsf#         |                                                                |                                 |                                       | ⊶ ☆ 🛛 :                               |
| ARGO                                        | SCUOLANEXT ISTITUT<br>P.ZZA DE                 | O COMPRENSIVO "WALTER IOZZE<br>I MARTIRI, 205 - MONSUMMANO TEI | LLI"<br>RME                     |                                       | Scuola secondaria di I grado 🗸        |
| Accesso rapido                              | Area Alunni                                    |                                                                |                                 |                                       | 22 ×                                  |
| Registri                                    | Cuuru Eiltra par Nama Fi                       |                                                                | ]                               |                                       |                                       |
| Stampe Registri                             |                                                |                                                                | J                               |                                       |                                       |
| Scrutini E                                  | Struttura Scolastica                           | Nome File                                                      | Descrizione                     | Data Docent                           | í Classi Alunni Mittente              |
| Stampe Scrutini                             | "WALTER IOZZELLI"                              | 🗆 💶 ima 2 1.png                                                | prova                           | 09/03/2020                            | ROSSI MARIO                           |
| Dati di Servizio e Contabili                | D ID SMS COMPRENSIVO " W.<br>IOZZELLI"         |                                                                |                                 |                                       |                                       |
| Comunicazioni                               | ORDINARIO                                      |                                                                |                                 |                                       |                                       |
| Condivisione Documenti                      |                                                |                                                                |                                 |                                       |                                       |
|                                             |                                                |                                                                |                                 |                                       |                                       |
| *                                           |                                                | Vengono m                                                      | nostrati tutti i c              | locumenti inviati                     | al docente                            |
| Info classe / docenti                       |                                                |                                                                |                                 |                                       |                                       |
| Didattica / Tabelle                         |                                                |                                                                |                                 |                                       |                                       |
| Area Pubblica                               |                                                |                                                                |                                 |                                       |                                       |
|                                             | _                                              |                                                                |                                 |                                       |                                       |
| ESCI                                        |                                                |                                                                |                                 |                                       |                                       |
| (20200203) - SessionID: 308Cxv              | nOg9P0vm+WaRgH4xjH.9155c3d5368e4112a5e2        | 2389f79f6380e Utente: - claudio.dallarosa.                     | SC26295 - Codice Scuola:SC26295 | - Nominativo: DALLA ROSA CLAUDIO - La | tua password scadrà traVersione 4.4.0 |

4/7

| 🍵 Argo - registro elettronio  | co e | all 🗙 📔 🚯 Cos'è Fidenia :Fidenia – Il socia 🕽 | 🗙 🚥 Argo - ScuolaNext                                | 🗙 💋 Tiscali Mail :: In ar          | rivo 🗙 🛛 🤌 Jitsi Meet          | ;            | ×   +          | — í               | 5        | ×  |
|-------------------------------|------|-----------------------------------------------|------------------------------------------------------|------------------------------------|--------------------------------|--------------|----------------|-------------------|----------|----|
| ← → C 🔒 porta                 | alea | rgo.it/argoweb/scuolanext/index.jsf#          |                                                      |                                    |                                |              |                | <b>0-</b> Å       | θ        | :  |
| ARGO                          | 5    | CUOLANEXT ISTITUTO<br>P.ZZA DEJ               | ) COMPRENSIVO "WALTER I<br>I MARTIRI, 205 - MONSUMMA | iozzelli"<br>No terme              |                                |              | Scuola secon   | ndaria di I grado |          | ~  |
| Accesso rapido                | •    | Area Alunni                                   |                                                      |                                    |                                |              |                |                   | X        |    |
| Registri                      |      | CHIVEI                                        | e o Descrizione:                                     | <b>T</b>                           |                                |              | Anno scolas    | stico: 2019/2020  |          |    |
| Stampe Registri               |      |                                               |                                                      |                                    |                                |              |                |                   | <u> </u> |    |
| Scrutini                      | •    | SCUOLA MEDIA COMPRENSIVO 2                    | Nome File                                            | Descrizione                        | Data                           | Docenti Clas | ssi Alunni Mit | tente             |          | l. |
| Stampe Scrutini               |      | ▲ WALTER IOZZELLI"                            | img_2_1.png                                          | prova                              | 09/0                           | 3/2020       |                | ROSSI MARIO       |          |    |
| Dati di Servizio e Contabili  |      |                                               |                                                      |                                    |                                |              |                |                   |          |    |
| Comunicazioni                 | •    | ORDINARIO                                     |                                                      |                                    |                                |              |                |                   |          |    |
| Condivisione Documenti        |      |                                               |                                                      |                                    |                                |              |                |                   |          |    |
|                               |      |                                               | Evide                                                | nziare il docu                     | I<br>mento che si              | vuole so     | caricar        | .е                |          |    |
| Info classe / docenti         |      |                                               |                                                      |                                    |                                |              |                |                   |          |    |
| Didattica / Tabelle           |      |                                               |                                                      |                                    |                                |              |                |                   |          |    |
| Area Pubblica                 | •    |                                               |                                                      |                                    |                                |              |                |                   |          |    |
| (20200203) - SessionID: 3080X | vnO  | n9P0vm+WaRaH4xiH 9155c3d5368e4112a5e2         | 389f79f6380e Utente: - claudio da                    | Ilarosa SC26295 - Codice Scuola:SC | 226295 - Nominativo DALLA ROSA |              | assword scadrà | traVersione 4.4   | 0        |    |

| 🍵 Argo - registro elettron                | ico e a | ali 🗙 🛛 🕕 Cos'è          | Fidenia :Fidenia – II socia 🔉 | < and Argo - ScuolaNext                               | ×                  | 💋 Tiscali Mail :: In arrivo       | ×   🔌        | Jitsi Meet      | ×               | +                       | —                           | ð  | $\times$ |
|-------------------------------------------|---------|--------------------------|-------------------------------|-------------------------------------------------------|--------------------|-----------------------------------|--------------|-----------------|-----------------|-------------------------|-----------------------------|----|----------|
| $\leftrightarrow$ $\rightarrow$ C $$ port | alear   | go.it/argoweb/so         | :uolanext/index.jsf#          |                                                       |                    |                                   |              |                 |                 |                         | <b>0-</b> ☆                 | θ  | :        |
| A R G O<br>software                       | SC      | UOLANEXT                 | ISTITUTO<br>P.ZZA DEI         | ) COMPRENSIVO "WALTER IO<br>MARTIRI, 205 - MONSUMMANO | ZZELLI'<br>) TERME |                                   |              |                 |                 | Scuola sec              | condaria di I grado         | 2  | ~        |
| Accesso rapido                            |         | Area Alunni              |                               |                                                       |                    |                                   |              |                 |                 |                         |                             | ×  |          |
| Registri                                  |         | снири                    | Filtra per Nome File          | e o Descrizione:                                      | T                  |                                   |              |                 |                 | Anno sco                | lastico: 2019/2020          |    |          |
| Stampe Registri                           |         | 0                        |                               |                                                       |                    |                                   |              | 1               |                 |                         | 1                           |    |          |
| Scrutini                                  |         | Struttura Sco.           | ASTICA<br>MEDIA COMPRENSIVO 2 | Nome File                                             | De                 | escrizione                        |              | Data            | Docenti Class   | i <mark>Alunni</mark> M | Mittente                    |    |          |
| Stampe Scrutini                           |         | ✓ <sup>™</sup> "WALTER I | OZZELLI                       | □                                                     | p                  | rova                              |              | 09/03/2020      |                 |                         | ROSSI MARIO                 |    |          |
| Dati di Servizio e Contabili              |         | IOZZELI                  | L"                            |                                                       |                    |                                   |              |                 |                 |                         |                             |    |          |
| Comunicazioni                             |         | ORDIN/                   | ARIO                          |                                                       |                    |                                   |              |                 |                 |                         |                             |    |          |
| Condivisione Documenti                    |         |                          |                               |                                                       |                    |                                   |              |                 |                 |                         |                             |    |          |
|                                           |         |                          |                               | Cliccare s                                            | u "[               | Download doc                      | ume          | enti" per       | scario          | care                    | il file                     |    |          |
| X                                         |         |                          |                               |                                                       |                    |                                   |              |                 |                 |                         |                             |    |          |
| Info classe / docenti                     |         |                          |                               |                                                       |                    |                                   |              |                 |                 |                         |                             |    |          |
| Didattica / Tabelle                       |         |                          |                               |                                                       |                    |                                   |              |                 |                 |                         |                             |    |          |
| Area Pubblica                             |         |                          |                               |                                                       |                    |                                   |              |                 |                 |                         |                             |    |          |
| ESCI                                      |         |                          |                               |                                                       |                    |                                   |              |                 |                 |                         |                             |    |          |
| (20200203) - SessionID: 308C>             | (vnOg   | 9P0vm+WaRqH4xj           | H.9155c3d5368e4112a5e23       | 389f79f6380e Utente: - claudio.dalla                  | rosa.SC2           | 6295 - Codice Scuola:SC26295 - No | ominativo:DA | ALLA ROSA CLAUD | 010 - La tua pa | ssword scad             | lrà tra <u>Versione 4.4</u> | .0 |          |

| <ul> <li>Argo - registro elettro</li> <li>← → C</li> <li>Por</li> </ul> | nico e<br>talea | ali X 🚺 Cos'è Fidenia :Fidenia – Il socia X<br>go.it/argoweb/scuolanext/index.jsf# | 🚥 Argo - ScuolaNext                                          | × 🖉 Tiscali Mail :: Benvenuto ir | n Tisc 🗙 🛛 🥔 Jitsi Meet |                  | ×   +            | - J         | ۳<br>۲                                                                                                    | ×<br>• • |
|-------------------------------------------------------------------------|-----------------|------------------------------------------------------------------------------------|--------------------------------------------------------------|----------------------------------|-------------------------|------------------|------------------|-------------|----------------------------------------------------------------------------------------------------|----------|
| ARGO                                                                    | S               | UOLANEXT ISTITUTO C<br>P.ZZA DEI M                                                 | COMPRENSIVO "WALTE<br>ARTIRI, 205 - MONSUM                   | R IOZZELLI"<br>MANO TERME        |                         | ×                | Scuola seconda   | ria di I gi | ado                                                                                                    | ,        |
| Accesso rapido                                                          | •               | Area Alunni                                                                        |                                                              |                                  |                         |                  |                  |             |                                                                                                    | ×        |
| Registri                                                                | •               |                                                                                    | $\leftrightarrow \rightarrow \checkmark \uparrow \checkmark$ | Questo PC > Download             | ✓ Cerca in Download     | م                |                  |             |                                                                                                    |          |
| Stampe Registri                                                         | •               | CHIUDI O TITra per Nome File o                                                     | Organizza 🔻 Nuov                                             | a cartella                       |                         |                  | Anno scolastic   | o: 2019/    | 2020                                                                                                    | <u> </u> |
| Scrutini                                                                | •               | Struttura Scolastica                                                               | Ouerto PC                                                    | Nome                             | Ultima modifica         | Tipo             | si Alunni Mitter | ite         |                                                                                                    |          |
| Stampe Scrutini                                                         | •               | "WALTER IOZZELLI"                                                                  |                                                              | Y Ongi ( Clipporto att           | "Coluc" nor             | ooria            |                  | ~           | o                                                                                                    |          |
| Dati di Servizio e Contabili                                            | •               | 1D SMS COMPRENSIVO " W.                                                            | 🛱 Documenti                                                  |                                  | Salva per               | Scanc            | are ii iii       | e           |                                                                                                    |          |
| Comunicazioni                                                           | •               | ORDINARIO                                                                          | Download                                                     | Settimana scorsa (1)             | Mar Ma                  |                  |                  |             |                                                                                                    |          |
| Condivisione Documenti                                                  |                 |                                                                                    | 📰 Immagini                                                   | service stack undate             | 02/03/2020 17 47        | Cartella di fili |                  |             |                                                                                                    |          |
|                                                                         |                 |                                                                                    | 👌 Musica                                                     | All'inizio del mese (1)          | 02/03/2020 11/4/        | Cartena ar mi    |                  |             |                                                                                                    |          |
|                                                                         |                 |                                                                                    | 🧊 Oggetti 3D                                                 | Air Inizio del mese (4)          | 01/02/2020 19 47        | File DNG         |                  |             |                                                                                                    |          |
|                                                                         |                 |                                                                                    | Video                                                        | bricks 1 PV                      | 01/03/2020 18 46        | File PNG         |                  |             |                                                                                                    |          |
|                                                                         |                 |                                                                                    | 🏪 Windows (C:)                                               | bricks_1_PO                      | 01/03/2020 18 46        | File PNG         |                  |             |                                                                                                    |          |
|                                                                         |                 |                                                                                    | RECOVERY (D:)                                                | hricks 1 Pl                      | 01/03/2020 18 45        | File PNG         |                  |             |                                                                                                    |          |
| - 22-                                                                   |                 |                                                                                    |                                                              |                                  |                         | · · ·            | 1                |             |                                                                                                    |          |
| lafa alagan ( daganti                                                   |                 |                                                                                    | Nome file: Im                                                | g_2_1 (1)                        |                         | ~                |                  |             |                                                                                                    |          |
| Didetties (Tekelle                                                      |                 |                                                                                    | Salva come: PN                                               | G Image                          | <b>V</b>                | ~                |                  |             |                                                                                                    |          |
| Didattica / Tabelle                                                     |                 |                                                                                    | <ul> <li>Nascondi cartello</li> </ul>                        |                                  | Salva                   | Annulla          |                  |             |                                                                                                    |          |
| Area Pubblica                                                           |                 |                                                                                    | A Nascondi Cartelle                                          |                                  |                         |                  |                  |             |                                                                                                    |          |
|                                                                         | _               |                                                                                    |                                                              |                                  |                         |                  |                  |             |                                                                                                    |          |
|                                                                         |                 |                                                                                    |                                                              |                                  |                         |                  |                  |             |                                                                                                    |          |
| AIUTO                                                                   |                 |                                                                                    |                                                              |                                  |                         |                  |                  |             |                                                                                                    |          |
|                                                                         |                 |                                                                                    |                                                              |                                  |                         | -                |                  | -           | and the second second s |          |